## **Menarche Data:**

The data were entered as N, Freq, and Age as in the notes where N is sample size, Freq is #RM, and Age is the midpoint of the Age interval. Proportion was calculated from these as Freq/N.

### Data Display

| Row | N    | Freq | Age   | Proportion |
|-----|------|------|-------|------------|
| 1   | 376  | 0    | 9.21  | 0.00000    |
| 2   | 200  | 0    | 10.21 | 0.00000    |
| 3   | 93   | 0    | 10.58 | 0.00000    |
| 4   | 120  | 2    | 10.83 | 0.01667    |
| 5   | 90   | 2    | 11.08 | 0.02222    |
| 6   | 88   | 5    | 11.33 | 0.05682    |
| 7   | 105  | 10   | 11.58 | 0.09524    |
| 8   | 111  | 17   | 11.83 | 0.15315    |
| 9   | 100  | 16   | 12.08 | 0.16000    |
| 10  | 93   | 29   | 12.33 | 0.31183    |
| 11  | 100  | 39   | 12.58 | 0.39000    |
| 12  | 108  | 51   | 12.83 | 0.47222    |
| 13  | 99   | 47   | 13.08 | 0.47475    |
| 14  | 106  | 67   | 13.33 | 0.63208    |
| 15  | 105  | 81   | 13.58 | 0.77143    |
| 16  | 117  | 88   | 13.83 | 0.75214    |
| 17  | 98   | 79   | 14.08 | 0.80612    |
| 18  | 97   | 90   | 14.33 | 0.92784    |
| 19  | 120  | 113  | 14.58 | 0.94167    |
| 20  | 102  | 95   | 14.83 | 0.93137    |
| 21  | 122  | 117  | 15.08 | 0.95902    |
| 22  | 111  | 107  | 15.33 | 0.96396    |
| 23  | 94   | 92   | 15.58 | 0.97872    |
| 24  | 114  | 112  | 15.83 | 0.98246    |
| 25  | 1049 | 1049 | 17.58 | 1.00000    |

We want a plot of proportion vs. age to see the relationship more clearly. Minitab offers an option in Graph > Scatterplot > Simple > Data View > Smoother > Lowess to construct a curve based only on the data with no functional form (such as logs or squares or ....). I set degree of smoothing to .4 instead of the default .5 in this case for a little better behavior. There are a lot of other smoothers out there, but this is all Minitab offers with scatterplots . The lazy-S or sigmoidal shape is clear from this plot. Of course the proportion cannot be smaller than 0 nor larger than 1 no matter what the Age value, so this is a necessary shape.

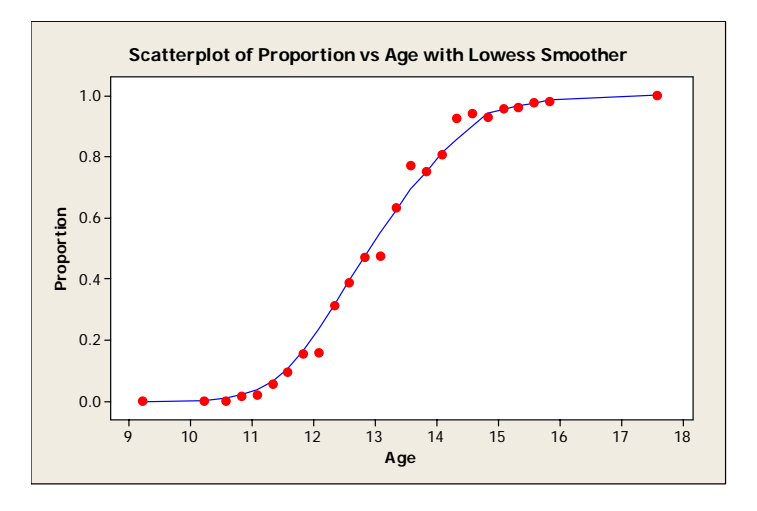

To demonstrate how much sense the logistic regression model makes in this case, I computed logit(Proportion)=log $\left(\frac{\text{Proportion}}{1-\text{Proportion}}\right)$  and plotted with a simple regression fit (that is not the line that is fit via maximum likelihood in logistic regression). Minitab will return missing values when Proportion is 0 or 1 (why?).

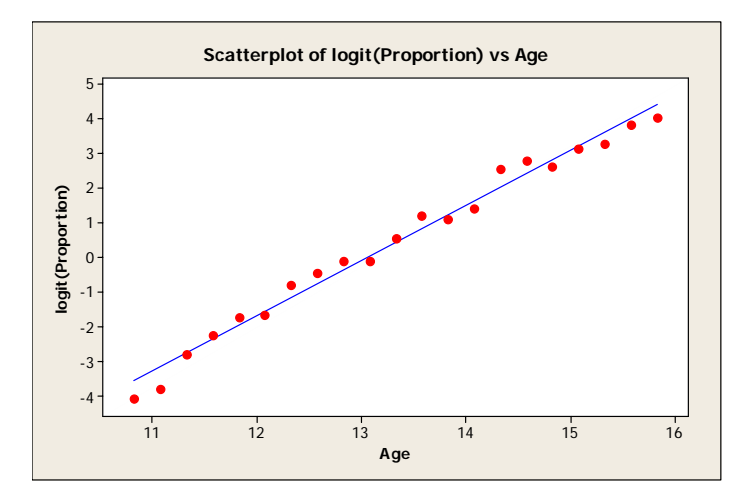

These data do in fact look fairly linear in the logit scale.

**Data formats**: In order to fit a formal logistic regression by the methods in the notes, we need to make sure the data are in the correct form. Minitab is a lot more flexible than most packages in how you can structure the data for this analysis. Follow the path Stat > Regression > Binary Logistic Regression to bring up the following box.

| Binary Logistic Regression                                   | 1                                                                                   | X                                                                            |
|--------------------------------------------------------------|-------------------------------------------------------------------------------------|------------------------------------------------------------------------------|
| C1 N<br>C2 Freq<br>C3 Age<br>C4 Proportion<br>C5 logit(Propc | Response:     Success:     Success:     Failure:     Model:     Eactors (optional): | Frequency:         (optional)         Trial:         Failure:         Trial: |
|                                                              |                                                                                     | <ul> <li>V</li> </ul>                                                        |
| Select Help                                                  |                                                                                     | Graphs     Options       Results     Storage       QK     Cancel             |

The four buttons at the top define the four formats allowed (you get the same results for all four). If you click the Help button you get a description of the four options. The first is how "raw" data (one line per observation) is entered; the others are summarized forms (the first can be also). The four possibilities for the menarche data appear in the table below

| Resp  | - Freq I | Form     | Succ  | - Trial F | Form      | Succ  | -Failure  | Form     | Failur | e - Trial | Form      |
|-------|----------|----------|-------|-----------|-----------|-------|-----------|----------|--------|-----------|-----------|
|       |          |          |       | #         |           |       | #         | #        |        | #         |           |
| Age   | Resp.    | Freq     | Age   | RM        | Ν         | Age   | RM        | ~RM      | Age    | ~RM       | N         |
| 9.21  | RM       | 0        | 9.21  | 0         | 376       | 9.21  | 0         | 376      | 9.21   | 376       | 376       |
| 9.21  | ~RM      | 376      | 10.21 | 0         | 200       | 10.21 | 0         | 200      | 10.21  | 200       | 200       |
| 10.21 | RM       | 0        | 10.58 | 0         | 93        | 10.58 | 0         | 93       | 10.58  | 93        | 93        |
| 10.21 | ~RM      | 200      | 10.83 | 2         | 120       | 10.83 | 2         | 118      | 10.83  | 118       | 120       |
| 10.58 | RM       | 0        | 11.08 | 2         | 90        | 11.08 | 2         | 88       | 11.08  | 88        | 90        |
| 10.58 | ~RM      | 93       | 11.33 | 5         | 88        | 11.33 | 5         | 83       | 11.33  | 83        | 88        |
| 10.83 | RM       | 2        | 11 58 | 10        | 105       | 11 58 | 10        | 95       | 11 58  | 95        | 105       |
| 10.83 | ~RM      | 118      | 11.83 | 17        | 111       | 11.83 | 17        | 94       | 11.83  | 94        | 111       |
| 11 08 | RM       | 2        | 12 08 | 16        | 100       | 12.08 | 16        | 84       | 12 08  | 84        | 100       |
| 11.08 | ~RM      | 88       | 12.33 | 29        | 93        | 12.33 | 29        | 64       | 12.33  | 64        | 93        |
| 11.33 | RM       | 5        | 12.58 | 39        | 100       | 12.58 | 39        | 61       | 12.58  | 61        | 100       |
| 11 33 | ~RM      | 83       | 12.00 | 51        | 108       | 12.00 | 51        | 57       | 12.00  | 57        | 108       |
| 11.50 | RM       | 10       | 13.08 | 47        | 90        | 12.00 | 47        | 52       | 12.00  | 52        | aq        |
| 11.50 | ~RM      | 95       | 13.00 | 67        | 106       | 13.00 | 67        | 30       | 13.00  | 30        | 106       |
| 11.00 | RM       | 17       | 13.58 | 81        | 105       | 13.58 | 81        | 24       | 13.50  | 24        | 105       |
| 11.00 | DM       | 0/       | 13.00 | 88        | 117       | 13.00 | 88        | 24       | 13.00  | 24        | 105       |
| 12.08 |          | 16       | 1/ 08 | 70        | 08        | 1/ 08 | 70        | 29<br>10 | 1/ 08  | 29<br>10  | 08        |
| 12.00 |          | Q/       | 14.00 | 00        | 90        | 14.00 | 00        | 19       | 14.00  | 19        | 90        |
| 12.00 |          | 20       | 14.55 | 90<br>112 | 120       | 14.55 | 90<br>112 | 7        | 14.55  | 7         | 120       |
| 12.00 |          | 29       | 14.00 | 05        | 120       | 14.00 | 05        | 7        | 14.00  | 7         | 120       |
| 12.55 |          | 20       | 14.00 | 117       | 102       | 14.00 | 117       | 5        | 14.00  | 5         | 102       |
| 12.00 |          | 59       | 15.00 | 107       | 122       | 15.00 | 107       | 5        | 15.00  | 5         | 122       |
| 12.00 |          | 51       | 15.55 | 02        | 0/        | 15.55 | 02        | 4        | 15.55  | 4         | 0/        |
| 12.00 |          | 57       | 15.00 | 9Z<br>110 | 94<br>117 | 15.00 | 9Z<br>112 | 2        | 15.00  | 2         | 94<br>117 |
| 12.00 |          | 47       | 17.60 | 1040      | 1040      | 17.60 | 1040      | 2        | 17.63  | 2         | 1040      |
| 12.00 |          | 47<br>52 | 17.50 | 1049      | 1049      | 17.50 | 1049      | 0        | 17.50  | 0         | 1049      |
| 12 22 |          | 5Z<br>67 |       |           |           |       |           |          |        |           |           |
| 10.00 |          | 20       |       |           |           |       |           |          |        |           |           |
| 12.55 |          | 29       |       |           |           |       |           |          |        |           |           |
| 12.50 |          | 24       |       |           |           |       |           |          |        |           |           |
| 12.00 |          | 24       |       |           |           |       |           |          |        |           |           |
| 10.00 |          | 20       |       |           |           |       |           |          |        |           |           |
| 13.03 |          | 29       |       |           |           |       |           |          |        |           |           |
| 14.00 |          | 19       |       |           |           |       |           |          |        |           |           |
| 14.00 |          | 19       |       |           |           |       |           |          |        |           |           |
| 14.33 |          | 90       |       |           |           |       |           |          |        |           |           |
| 14.33 |          | 112      |       |           |           |       |           |          |        |           |           |
| 14.50 |          | 113      |       |           |           |       |           |          |        |           |           |
| 14.58 |          | /<br>05  |       |           |           |       |           |          |        |           |           |
| 14.83 |          | 95       |       |           |           |       |           |          |        |           |           |
| 14.83 | ~RIVI    | /        |       |           |           |       |           |          |        |           |           |
| 15.08 | RIVI     | 117      |       |           |           |       |           |          |        |           |           |
| 15.08 | ~KIVI    | 5        |       |           |           |       |           |          |        |           |           |
| 15.33 | KIVI     | 107      |       |           |           |       |           |          |        |           |           |
| 15.33 | ~KM      | 4        |       |           |           |       |           |          |        |           |           |
| 15.58 | KM       | 92       |       |           |           |       |           |          |        |           |           |
| 15.58 | ~KIVI    | 2        |       |           |           |       |           |          |        |           |           |
| 15.83 | KIM      | 112      |       |           |           |       |           |          |        |           |           |
| 15.83 | ~KM      | 2        |       |           |           |       |           |          |        |           |           |
| 17.58 | RIM      | 1049     |       |           |           |       |           |          |        |           |           |
| 17.58 | ~RM      | 0        |       |           |           |       |           |          |        |           |           |

The first form is a little tricky since Minitab has to decide what is an event (Success) and what is not an event (Failure). Minitab's rule (reported from the help system) is:

#### Reference event for the response variable

Minitab needs to designate one of the response values as the reference event. Minitab defines the reference event based on the data type:

- For numeric factors, the reference event is the greatest numeric value.
- For date/time factors, the reference event is the most recent date/time.
- For text factors, the reference event is the last in alphabetical order.

You can change the default reference event in the Options subdialog box. To change the event, specify the new event value in the *Event* box.

Other packages have different rules. Minitab is more flexible about all this than most other packages. If I had wanted ~RM to be the event instead of RM, I would enter "~RM" in the box described above.

The data as presented on page 1 are in the second form, so fill in the box as follows:

| Binary Logistic Regression | n                   |                                 |
|----------------------------|---------------------|---------------------------------|
| C1 N<br>C2 Freq<br>C2 Are  | C Response: C2      | Frequency: C3<br>(optional)     |
| C4 Proportion              | • Success: Freq     | Trial: N                        |
| CS IOGIC(Frope             | O Success:          | Fajlure:                        |
|                            | ○ F <u>a</u> ilure: | Tria <u>l</u> :                 |
|                            | Model:              |                                 |
|                            | Age                 | <u>~</u>                        |
|                            |                     |                                 |
|                            | Eactors (optional): |                                 |
|                            |                     | × y                             |
|                            |                     | <u>G</u> raphs Options          |
| Select                     |                     | <u>R</u> esults <u>S</u> torage |
| Help                       |                     | <u>O</u> K Cancel               |

With these results:

### Binary Logistic Regression: Freq, N versus Age

Link Function: Logit

Response Information

Variable Value Count Freq Success 2308 Failure 1610 N Total 3918

Logistic Regression Table

 Odds
 95% CI

 Predictor
 Coef
 SE Coef
 Z
 P
 Ratio
 Lower
 Upper

 Constant
 -21.2264
 0.770656
 -27.54
 0.000
 Age
 1.63197
 0.0589509
 27.68
 0.000
 5.11
 4.56
 5.74

Log-Likelihood = -819.652Test that all slopes are zero: G = 3667.180, DF = 1, P-Value = 0.000

Goodness-of-Fit Tests

| Chi-Square | DF                                         | P                                                     |
|------------|--------------------------------------------|-------------------------------------------------------|
| 21.8699    | 23                                         | 0.528                                                 |
| 26.7035    | 23                                         | 0.269                                                 |
| 6.7833     | 5                                          | 0.237                                                 |
|            | Chi-Square<br>21.8699<br>26.7035<br>6.7833 | Chi-Square DF<br>21.8699 23<br>26.7035 23<br>6.7833 5 |

Table of Observed and Expected Frequencies: (See Hosmer-Lemeshow Test for the Pearson Chi-Square Statistic)

| Value | Suc      | cess     | Fai      |          |       |
|-------|----------|----------|----------|----------|-------|
| Group | Observed | Expected | Observed | Expected | Total |
| 1     | 0        | 2.8      | 576      | 573.2    | 576   |
| 2     | 9        | 14.2     | 382      | 376.8    | 391   |
| 3     | 72       | 64.7     | 337      | 344.3    | 409   |
| 4     | 204      | 198.7    | 209      | 214.3    | 413   |
| 5     | 338      | 338.7    | 79       | 78.3     | 417   |
| 6     | 432      | 435.0    | 23       | 20.0     | 455   |
| 7     | 1253     | 1253.9   | 4        | 3.1      | 1257  |

Measures of Association: (Between the Response Variable and Predicted Probabilities)

| Pairs      | Number  | Percent | Summary Measures      |      |
|------------|---------|---------|-----------------------|------|
| Concordant | 3599107 | 96.9    | Somers' D             | 0.94 |
| Discordant | 90351   | 2.4     | Goodman-Kruskal Gamma | 0.95 |
| Ties       | 26422   | 0.7     | Kendall's Tau-a       | 0.46 |
| Total      | 3715880 | 100.0   |                       |      |

# Leukemia Data

## **Data Display**

| Row | IAG | WBC   | Live | LWBC    |
|-----|-----|-------|------|---------|
| 1   | 1   | 75    | 1    | 4.31749 |
| 2   | 1   | 230   | 1    | 5.43808 |
| 3   | 1   | 430   | 1    | 6.06379 |
| 4   | 1   | 260   | 1    | 5.56068 |
| 5   | 1   | 600   | 0    | 6.39693 |
| 6   | 1   | 1050  | 1    | 6.95655 |
| 7   | 1   | 1000  | 1    | 6.90776 |
| 8   | 1   | 1700  | 0    | 7.43838 |
| 9   | 1   | 540   | 0    | 6.29157 |
| 10  | 1   | 700   | 1    | 6.55108 |
| 11  | 1   | 940   | 1    | 6.84588 |
| 12  | 1   | 3200  | 0    | 8.07091 |
| 13  | 1   | 3500  | 0    | 8.16052 |
| 14  | 1   | 5200  | 0    | 8.55641 |
| 15  | 1   | 10000 | 1    | 9.21034 |
| 16  | 1   | 10000 | 0    | 9.21034 |
| 17  | 1   | 10000 | 0    | 9.21034 |
| 18  | 0   | 440   | 1    | 6.08677 |
| 19  | 0   | 300   | 1    | 5.70378 |
| 20  | 0   | 400   | 0    | 5.99146 |
| 21  | 0   | 150   | 0    | 5.01064 |
| 22  | 0   | 900   | 0    | 6.80239 |
| 23  | 0   | 530   | 0    | 6.27288 |
| 24  | 0   | 1000  | 0    | 6.90776 |
| 25  | 0   | 1900  | 0    | 7.54961 |
| 26  | 0   | 2700  | 0    | 7.90101 |
| 27  | 0   | 2800  | 0    | 7.93737 |
| 28  | 0   | 3100  | 0    | 8.03916 |
| 29  | 0   | 2600  | 0    | 7.86327 |
| 30  | 0   | 2100  | 0    | 7.64969 |
| 31  | 0   | 7900  | 0    | 8.97462 |
| 32  | 0   | 10000 | 0    | 9.21034 |
| 33  | 0   | 10000 | 0    | 9.21034 |

Note that the data are not in the summarized form of the previous data set. Here there is one row of data for each individual in the data set. This is the most common structure for data. The data are coded so that IAG=1 for AG+ and IAG=0 for AG-, while Live=0 if pt died in less than a year and Live=1 if pt lived at least one year. We are trying to model probability of living at least one year, and since Minitab uses the largest numerical value as the reference category, this is the coding we want. If we were using JMP-IN, we would reverse the coding on Live since that package uses the lowest numerical value as the event.

In order to fit the desired model in this form, fill in the dialog box as follows:

| Binary Logistic Regression | n                   |                                 |
|----------------------------|---------------------|---------------------------------|
| C1 IAG<br>C2 WBC           | • Response: Live    | Freguency: [                    |
| C3 Live<br>C4 LWBC         | O Success:          | Irial:                          |
|                            | O Su <u>c</u> cess: | Fajlure:                        |
|                            | ○ F <u>a</u> ilure: | Tria <u>l</u> :                 |
|                            | <u>M</u> odel:      |                                 |
|                            | LWBC IAG            |                                 |
|                            |                     | ~                               |
|                            | Eactors (optional): |                                 |
|                            |                     |                                 |
|                            | ¢                   | Cranha                          |
|                            |                     |                                 |
| Select                     |                     | <u>R</u> esults <u>S</u> torage |
| Help                       |                     | <u>O</u> K Cancel               |

## Binary Logistic Regression: Live versus LWBC, IAG

Link Function: Logit

Response Information

Variable Value Count Live 1 11 (Event) 0 22 Total 33

Logistic Regression Table

|           |          |          |       |       | Odds  | 95    | % CI   |
|-----------|----------|----------|-------|-------|-------|-------|--------|
| Predictor | Coef     | SE Coef  | Z     | P     | Ratio | Lower | Upper  |
| Constant  | 5.54335  | 3.02242  | 1.83  | 0.067 |       |       |        |
| LWBC      | -1.10876 | 0.460948 | -2.41 | 0.016 | 0.33  | 0.13  | 0.81   |
| IAG       | 2.51956  | 1.09068  | 2.31  | 0.021 | 12.42 | 1.46  | 105.35 |

Log-Likelihood = -13.416Test that all slopes are zero: G = 15.177, DF = 2, P-Value = 0.001

Goodness-of-Fit Tests

| Method          | Chi-Square | DF | P     |
|-----------------|------------|----|-------|
| Pearson         | 19.8094    | 27 | 0.839 |
| Deviance        | 23.0136    | 27 | 0.684 |
| Hosmer-Lemeshow | 7.0303     | 8  | 0.533 |

Table of Observed and Expected Frequencies: (See Hosmer-Lemeshow Test for the Pearson Chi-Square Statistic)

|            |          |          |          |          | Gr       | oup      |          |          |          |          |       |
|------------|----------|----------|----------|----------|----------|----------|----------|----------|----------|----------|-------|
| Value<br>1 | 1        | 2        | 3        | 4        | 5        | 6        | 7        | 8        | 9        | 10       | Total |
| Obs<br>Exp | 0<br>0.0 | 0<br>0.1 | 0<br>0.1 | 1<br>0.4 | 0<br>0.5 | 1<br>0.8 | 1<br>1.6 | 3<br>1.8 | 1<br>2.2 | 4<br>3.5 | 11    |
| 0          |          |          |          |          |          |          |          |          |          |          |       |
| Obs        | 3        | 3        | 3        | 3        | 3        | 2        | 3        | 0        | 2        | 0        | 22    |
| Exp        | 3.0      | 2.9      | 2.9      | 3.6      | 2.5      | 2.2      | 2.4      | 1.2      | 0.8      | 0.5      |       |
| Total      | 3        | 3        | 3        | 4        | 3        | 3        | 4        | 3        | 3        | 4        | 33    |

Measures of Association: (Between the Response Variable and Predicted Probabilities)

| Pairs      | Number | Percent | Summary Measures      |      |
|------------|--------|---------|-----------------------|------|
| Concordant | 210    | 86.8    | Somers' D             | 0.74 |
| Discordant | 30     | 12.4    | Goodman-Kruskal Gamma | 0.75 |
| Ties       | 2      | 0.8     | Kendall's Tau-a       | 0.34 |
| Total      | 242    | 100.0   |                       |      |